### Information for filling the Registration Form, Session & Course Feedback in SAI Application for all Training programmes

Each participant attending any course at RTI Mumbai have to fill the Registration Form, Session & Course Feedback in SAI Application (web-based application developed for Training related activities). The website for accessing SAI Application is "<u>http://pdrtcb.gov.in</u>" where user have to login using their userid (official email address) and password (mobile number provided by the participant to their Administration/Training Section).

For every training course attended by the participants, they have to fill several details in SAI System in the sequence given below;

- **1. Registration Form**  $\rightarrow$  **Beginning of the course** This is available under "Employee Participation"  $\rightarrow$  "Registration Page" in SAI application
- 2. Session Feedback → For every session attended This is available under "Employee Participation" → "Add Session Feedback" in SAI application
- 3. Course Feedback → <u>At the end of the course</u> This is available under "Employee Participation" → "Add Course Feedback" in SAI application
- \* The details to be filled for each topic above is explained with screenshots of the pages to understand easily. While filling the information in various forms/feedback pages, there are options in the drop-down list like "Not Arranged" or "Not Availed". Kindly select these options based on whether concerned facility was availed/arranged.
- \* Please don't keep any field blank and in case participant does not want to fill anything they may write "Nil".
- 1. <u>Registration Page</u>
- 2. <u>Session Feedback</u>
- 3. <u>Course Feedback</u>

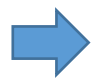

#### <u>Check the data and fill the missing details (Don't keep blank)</u>

- Participant will not be able to login to SAI System without correct mobile number and official email id. These fields can only be modified by Administration/Training and if any discrepancy is found the participants have to contact their office Administration/Training
- If a participant is sent as replacement of earlier nominated participant, the training section of concerned office has to update the nomination before the commencement of course. However, in case of joining the course as per the instructions from their office, if the updated nomination of the participant is not found, it should be immediately modified in SAI system by the concerned office. In case of non-updating of the nomination of replacement in SAI system, the slot will be treated as vacant and replacement nominee will not be allowed to attend the training.

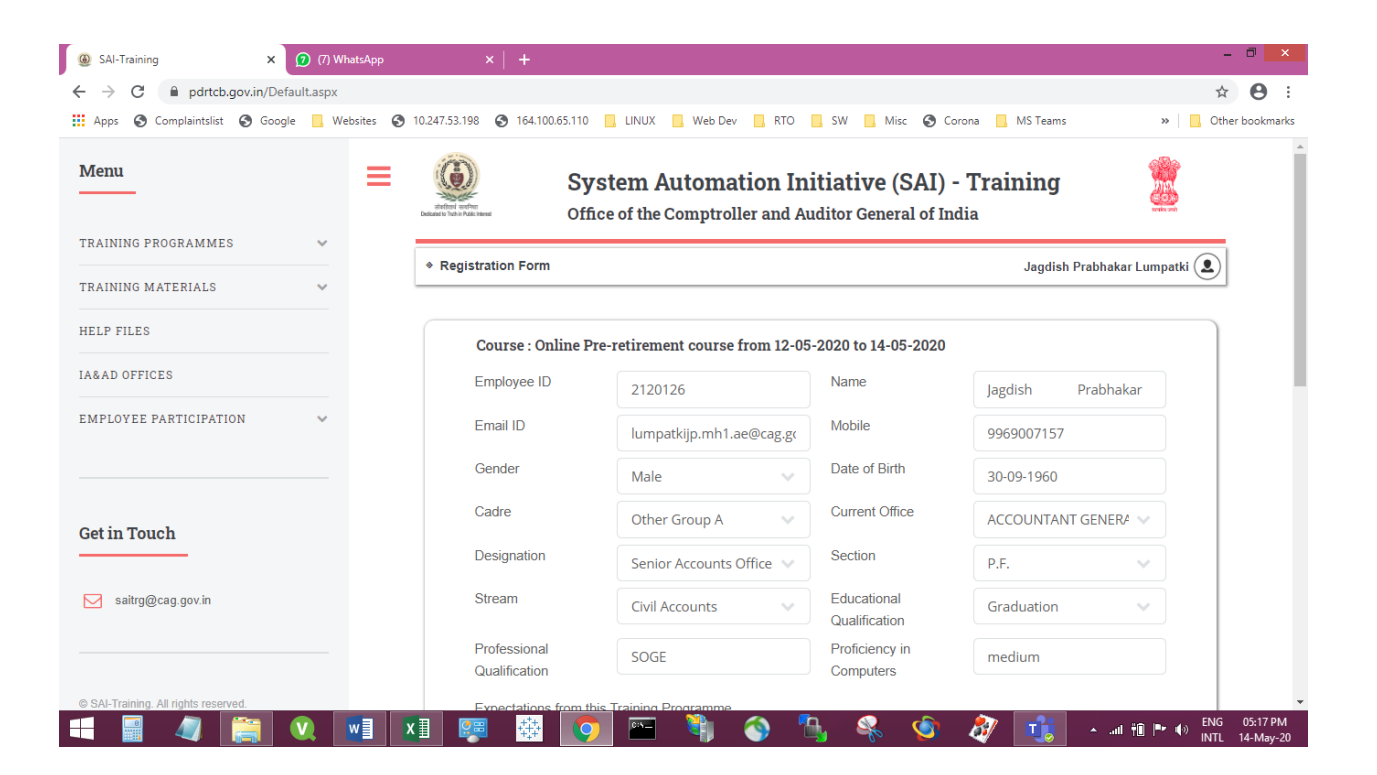

#### Enter the details (Don't keep blank)

- In case participant do not want to fill anything they may write "Nil".
- The field for Person to be contacted in emergency and his/her contact number is to be filled in all course including Online Training till necessary modifications are carried out in the SAI system.

| Apps 🔇 Complaintslist 🔇 Google 📙  | Websites 🕥 | 10.247.53.198 🔇 164.100.65.110 📃 | LINUX 📃 Web Dev 📃 RTO              | SW 📕 Misc 🔇 Cord                  | na 📙 MS Teams  | » 📃 Other bookmar |
|-----------------------------------|------------|----------------------------------|------------------------------------|-----------------------------------|----------------|-------------------|
|                                   |            | Registration Form                |                                    |                                   | Jagdish Prabha | kar Lumpatki 👤    |
| AINING PROGRAMMES ~               |            | Expectations from this 1         | Fraining Programme                 |                                   |                |                   |
| AINING MATERIALS                  |            | Learning about lead              | ing a peaceful retired life        |                                   |                |                   |
| LP FILES                          |            | Work experience in area          | a related to this training program | nme                               |                |                   |
| AD OFFICES                        |            | nil                              |                                    |                                   |                |                   |
| IPLOYEE PARTICIPATION V           |            | Details of trainings atter       | nded earlier on this subject       |                                   |                |                   |
| t in Touch                        |            |                                  |                                    |                                   |                | <i>li</i>         |
| saitrg@cag.gov.in                 |            | Blood Group                      | A+ ~                               | Allergies, if any                 | nil            |                   |
|                                   |            | Name of the person               | Jaya                               | Phone Number of the person to be  | 9969376250     |                   |
| Al-Training. All rights reserved. |            | case of Emergency                |                                    | contacted in case of<br>Emergency |                |                   |

#### <u>Select the option (if not disabled)</u>

• In online training also this has to be filled till necessary modifications are carried out in the SAI system

| Food Preterenc | veg Veg     | ~ |  |
|----------------|-------------|---|--|
| Whether Stayin | g in Hostel |   |  |
| Yes            | No          |   |  |
|                |             |   |  |

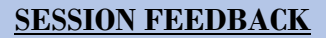

- <u>Select from 1 to 5 { 5 = Maximum & 1 = Minimum } for all the options</u> (i.e. Clarity of Concepts and technical terms, Coverage of Topic, Structure of Presentation, Delivery Skills, Pace of Presentation, Responsiveness to queries, Encouraging participative learning etc.)
- This has to be filled for each session attended, i.e. if there are 4 sessions in a day then participants have to fill the Session Feedback for each 4 sessions for each day of training attended

| Apps 🔇 Complaintslist 🔇 Google 📙 Website | s 📀 10.247.53.198 📀 164.100.65.110 📃 LINUX 📃 Web Dev 📃 RTO 📃 SW 📃 | Misc 🔇 Corona 📃 MS Teams 🛛 » 📃 Other bookm |
|------------------------------------------|-------------------------------------------------------------------|--------------------------------------------|
|                                          | Add Session Feedback                                              | Jagdish Prabhakar Lumpatki 🔕               |
| RAINING PROGRAMMES 🗸 🗸                   | Session                                                           | ~                                          |
| RAINING MATERIALS 🗸                      |                                                                   |                                            |
| ELP FILES                                | Faculty: Date: Session Time :                                     |                                            |
| &AD OFFICES                              | Absent from Session                                               |                                            |
| MPLOYEE PARTICIPATION V                  | * Note : For session ratings, "5' is highest and '4' is lowest.   |                                            |
|                                          | Clarity of concepts and technical terms                           | select 🗸                                   |
|                                          | Coverage of Topic                                                 | select<br>5                                |
| et in Touch                              | Structure of Presentation                                         | 4 3                                        |
| saitro@cau.gov.in                        | Delivery skills                                                   | 2 1                                        |
|                                          | Pace of presentation                                              | select                                     |
|                                          | Responsiveness to queries                                         | select 🗸                                   |
|                                          |                                                                   |                                            |

#### Enter the details (Don't keep blank)

• In case participant do not want to fill anything they may write "Nil".

| Add Nil if yo | ou have no suggestion. |  |
|---------------|------------------------|--|
|               |                        |  |
|               |                        |  |
|               |                        |  |
|               |                        |  |

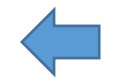

## **COURSE FEEDBACK**

# <u>Select from 1 to 5 { 5 = Maximum & 1 = Minimum }</u>

| SAI-Training × 2                     | (7) WhatsApp | x   +                                                                                          | -                                | - 🗆 🗙                 |
|--------------------------------------|--------------|------------------------------------------------------------------------------------------------|----------------------------------|-----------------------|
| ← → C 🔒 pdrtcb.gov.in/Defaul         | t.aspx       |                                                                                                | \$                               | • <b>0</b> :          |
| 🗰 Apps 🔇 Complaintslist 🔇 Google     | 🔜 Websites 🔇 | 0.247.53.198 📀 164.100.65.110 📃 LINUX 📃 Web Dev 📙 RTO 📒 SW 📃 Mis                               | ic 🔇 Corona 📙 MS Teams 🛛 » 📃 Oth | er bookmarks          |
|                                      |              | Add Course Feedback                                                                            | Jagdish Prabhakar Lumpatki 오     | *                     |
| TRAINING PROGRAMMES                  | ~            | A. Quality of the Training Programme                                                           |                                  |                       |
| TRAINING MATERIALS                   | ~            | The objectives of the course were met                                                          | select 🗸                         | - 1                   |
| HELP FILES                           |              | Topics covered were relevant                                                                   | select<br>5                      | - 1                   |
| IA&AD OFFICES                        |              | Coverage of topics was adequate                                                                | 4 3 2                            | - 1                   |
| EMPLOYEE PARTICIPATION               | ~            | Sequencing of the topics was appropriate                                                       | 1                                |                       |
|                                      |              | The course materials distributed were helpful                                                  | select 🗸                         |                       |
|                                      |              | Field visit (if arranged) was relevant and helpful                                             | select 🗸                         |                       |
| Get in Touch                         |              | Time allotted for the training was sufficient                                                  | select                           |                       |
|                                      |              | Extent of learning                                                                             | select                           |                       |
| saitrg@cag.gov.in                    |              | The objectives of the course were clearly defined                                              | select 🗸                         |                       |
| © SAI-Training, All rights reserved. |              | Were your expectations from this training fulfilled? If not, please spe<br>were not addressed? | cify which of the expectations   |                       |
| 💶 📱 🦧 🧱 📢                            | ) 🚺 🚺        | I 🐖 🔅 💽 🖻 🎙 🕥 🖏 🍕                                                                              | 🇐 👌 🕕 - all 🛍 🍽 🕪 🕅 NTL          | 05:02 PM<br>14-May-20 |

| 🛞 SAI-Training 🛛 🗙                   | 7) WhatsApp | ×   +                                                                                         |                                 | - O ×        |
|--------------------------------------|-------------|-----------------------------------------------------------------------------------------------|---------------------------------|--------------|
| ← → C                                | lt.aspx     |                                                                                               |                                 | ☆ 😬 :        |
| Apps S Complaintslist S Google       | Websites 😈  |                                                                                               | Isc 🕑 Corona 🔄 MS leams         | ar Lumpatki  |
| TRAINING PROGRAMMES                  | ~           | A. Quality of the Training Programme                                                          | 5                               |              |
| TRAINING MATERIALS                   | ~           | The objectives of the course were met                                                         | select                          |              |
|                                      |             | Topics covered were relevant                                                                  | select 🗸                        |              |
| IA&AD OFFICES                        |             | Coverage of topics was adequate                                                               | select                          |              |
| EMPLOYEE PARTICIPATION               | ~           | Sequencing of the topics was appropriate                                                      | 4 3 2                           |              |
|                                      |             | The course materials distributed were helpful                                                 | 1                               |              |
|                                      |             | Field visit (if arranged) was relevant and helpful                                            | select 🗸                        |              |
| Get in Touch                         |             | Time allotted for the training was sufficient                                                 | select 🗸                        |              |
|                                      |             | Extent of learning                                                                            | select 🗸                        |              |
| Saitrg@cag.gov.in                    |             | The objectives of the course were clearly defined                                             | select                          |              |
| © SAI-Training. All rights reserved. |             | Were your expectations from this training fulfilled? If not, please sp<br>were not addressed? | ecify which of the expectations |              |
| <b>I</b> III // IIII (               |             | 1 📻 🐯 👩 🔤 🦄 🔕 🛝 🍭                                                                             | 🔹 🎊 📊 🗤                         | ENG 05:02 PM |

| C 🔒 pdrtcb.gov.in/De                 | efault.aspx      |                                                                                            |                                   | ☆ \varTheta     |
|--------------------------------------|------------------|--------------------------------------------------------------------------------------------|-----------------------------------|-----------------|
| Apps 🔇 Complaintslist 🔇 Goo          | gle 📃 Websites 🔇 | 10.247.53.198 🚱 164.100.65.110 📃 LINUX 📃 Web Dev 📃 RTO 📃 SW 📃                              | Misc 🔇 Corona 📙 MS Teams          | » Cther bookman |
|                                      |                  | * Add Course Feedback                                                                      | Jagdish Prabhakar Lum             | patki 👤         |
| RAINING PROGRAMMES                   | ~                | A. Quality of the Training Programm                                                        | 16                                |                 |
| RAINING MATERIALS                    | ~                | The objectives of the course were met                                                      | select 🗸                          |                 |
| IELP FILES                           |                  | Topics covered were relevant                                                               | select 🗸                          |                 |
| A&AD OFFICES                         |                  | Coverage of topics was adequate                                                            | select 🗸                          |                 |
| MPLOYEE PARTICIPATION                | ~                | Sequencing of the topics was appropriate                                                   | select<br>5                       |                 |
|                                      |                  | The course materials distributed were helpful                                              | 4 3 2                             |                 |
|                                      |                  | Field visit (if arranged) was relevant and helpful                                         | 1                                 |                 |
| et in Touch                          |                  | Time allotted for the training was sufficient                                              | select 🗸                          |                 |
|                                      |                  | Extent of learning                                                                         | select 🗸                          |                 |
| saitrg@cag.gov.in                    |                  | The objectives of the course were clearly defined                                          | select 🗸                          |                 |
| 9 SAI-Training. All rights reserved. |                  | Were your expectations from this training fulfilled? If not, please<br>were not addressed? | specify which of the expectations |                 |

### Select from 1 to 5 { 5 = Maximum & 1 = Minimum }

| SAI-Training ×      O (7) V                                            | attApp ×   +                                                                                                    | - 🗆 🗙                                     |
|------------------------------------------------------------------------|----------------------------------------------------------------------------------------------------|-------------------------------------------|
| $\leftrightarrow$ $\rightarrow$ C $\square$ pdrtcb.gov.in/Default.aspx |                                                                                                    | ☆ \rm 🔒 :                                 |
| 👯 Apps 🔇 Complaintslist 🔇 Google 📙 W                                   | bsites 📀 10.247.53.198 🔇 164.100.65.110 📙 LINUX 📙 Web Dev 📙 RTO 📕 SW 📕 Misc 🥥 Corona 📕 MS Teams                           | » Other bookmarks                         |
|                                                                        | * Add Course Feedback Jagdish                                                                                             | Prabhakar Lumpatki 👤 📩                    |
| TRAINING PROGRAMMES 🛛 🗸                                                | A. Quality of the Training Programme                                                                                      |                                           |
| TRAINING MATERIALS 🗸                                                   | The objectives of the course were met $$\operatorname{select}$$                                                           |                                           |
| HELP FILES                                                             | Topics covered were relevant select $\sim$                                                                                |                                           |
| IA&AD OFFICES                                                          | Coverage of topics was adequate select V                                                                                  |                                           |
| EMPLOYEE PARTICIPATION                                                 | Sequencing of the topics was appropriate select $\checkmark$                                                              |                                           |
|                                                                        | The course materials distributed were helpful 5                                                                           |                                           |
|                                                                        | Field visit (if arranged) was relevant and helpful 3                                                                      |                                           |
| Get in Touch                                                           | Time allotted for the training was sufficient         1                                                                   |                                           |
|                                                                        | Extent of learning select V                                                                                               |                                           |
| saitrg@cag.gov.in                                                      | The objectives of the course were clearly defined $$\operatorname{select}$$                                               |                                           |
| © SAI-Training. All rights reserved.                                   | Were your expectations from this training fulfilled? If not, please specify which of the expectations were not addressed? |                                           |
| 💶 📱 🦧 🧱 🔍                                                              | 💵 🖬 🐼 🗠 🦄 🐼 🚮                                                                                                    | ▲II †Î 🕨 🕼 ENG 05:02 PM<br>INTL 14-May-20 |

| Apps 🔇 Complaintslist 🔇 Goog       | gle 📙 Web | sites 🔇 10.2 | 47.53.198 | 164.100.65.110                | 📙 LINUX                 | 📙 Web Dev         | 📙 RTO         | SW          | Misc      | S Corona       | . MS Teams     | »                 | Cther     | r bookn |
|------------------------------------|-----------|--------------|-----------|-------------------------------|-------------------------|-------------------|---------------|-------------|-----------|----------------|----------------|-------------------|-----------|---------|
|                                    |           | ٠            | Add Cou   | irse Feedback                 |                         |                   |               |             |           |                | Jagdish        | n Prabhakar Lumpa | ıtki 👤    |         |
| AINING PROGRAMMES                  | ~         | _            |           |                               |                         | A. Quality        | of the Traini | ing Progra  | amme      |                |                |                   | $\square$ |         |
| RAINING MATERIALS                  | ~         |              |           | The objectives of             | the course we           | ere met           |               |             |           | select         | $\sim$         |                   |           |         |
| ELP FILES                          |           |              |           | Topics covered we             | ere relevant            |                   |               |             |           | select         | ~              |                   |           |         |
| AD OFFICES                         |           |              |           | Coverage of topic             | s was adequa            | ite               |               |             |           | select         | ~              |                   |           |         |
|                                    |           |              |           | Sequencing of the             | topics was a            | ppropriate        |               |             |           | select         | ~              |                   |           |         |
| IPLOYEE PARTICIPATION              | ~         |              |           | The course mater              | als distribute          | d were helpful    |               |             | Ĭ         | select         | ~              | ٦                 |           |         |
|                                    |           |              |           | Field visit (if arran         | ged) was rele           | vant and helpf    | ıl            |             |           | select         |                |                   |           |         |
| et in Touch                        |           |              |           | Time allotted for th          | ne training wa          | s sufficient      |               |             |           | 4<br>3<br>2    |                |                   |           |         |
|                                    |           |              |           | Extent of learning            |                         |                   |               |             |           | 1              |                |                   |           |         |
| saitrg@cag.gov.in                  |           |              |           | The objectives of             | the course we           | ere clearly defir | ed            |             |           | select         | ~              |                   |           |         |
| SAI-Training, All rights reserved. |           |              |           | Were your ex<br>were not addr | pectations fr<br>essed? | om this trainii   | ig fulfilled? | If not, ple | ase speci | ify which of t | he expectation | 15                |           |         |

### <u>Select from 1 to 5 (if not disabled) { 5 = Maximum & 1 = Minimum } for Online Training Sessions</u> select "Not Arranged"

| Apps 🔇 Complaintslist 🔇 Google     | . Websites 🕥 | 10.247.53.198 🕥 164.100.65.110 | 📙 LINUX 📃 Web Dev                        | , RTO 🛄 SW              | Misc 🔇 Corona           | MS Teams      | » Other bookma   |
|------------------------------------|--------------|--------------------------------|------------------------------------------|-------------------------|-------------------------|---------------|------------------|
|                                    |              | Add Course Feedback            |                                          |                         |                         | Jagdish Prabl | hakar Lumpatki 👤 |
| AINING PROGRAMMES                  | ~            |                                | A. Quality of                            | the Training Progra     | mme                     |               |                  |
| AINING MATERIALS                   | ~            | The objectives of              | the course were met                      |                         | select                  | ~             |                  |
| CLP FILES                          |              | Topics covered we              | ere relevant                             |                         | select                  | ~             |                  |
| & AD OFFICES                       |              | Coverage of topics             | s was adequate                           |                         | select                  | ~             |                  |
| ADIOVEE DADTICIDATION              |              | Sequencing of the              | topics was appropriate                   |                         | select                  | ~             |                  |
|                                    | Ť            | The course materi              | ials distributed were helpful            |                         | select                  | ~             |                  |
|                                    |              | Field visit (if arran          | ged) was relevant and helpful            |                         | select                  | ~             |                  |
| et in Touch                        |              | Time allotted for th           | he training was sufficient               |                         | select<br>Not Arrange   | ed            |                  |
|                                    |              | Extent of learning             |                                          |                         | 5<br>4                  |               |                  |
| saitrg@cag.gov.in                  |              | The objectives of              | the course were clearly define           | 1                       | 3<br>2<br>1             |               |                  |
| SAI-Training. All rights reserved. |              | Were your exp<br>were not addr | pectations from this training<br>ressed? | fulfilled? If not, plea | se specify which of the | expectations  |                  |

| Apps 🚱 Complaintslist 🚱 Goog    | gle 📙 We | bsites 🔇 10.2 | 247.53.198 🔇 164.100.65.110 📙 LINUX 📃 Web Dev 📙 RTO 📙                            | SW 📙 Misc 🕥 Corona                 | . MS Teams      | » 🚺 Other bookm     |
|---------------------------------|----------|---------------|----------------------------------------------------------------------------------|------------------------------------|-----------------|---------------------|
|                                 |          | •             | Add Course Feedback                                                              |                                    | Jagdish Pı      | rabhakar Lumpatki 👤 |
| RAINING PROGRAMMES              | ~        | _             | A. Quality of the Training I                                                     | Programme                          |                 |                     |
| RAINING MATERIALS               | ~        |               | The objectives of the course were met                                            | select                             | ~               |                     |
| ELP FILES                       |          |               | Topics covered were relevant                                                     | select                             | ~               |                     |
| 8 AD OFFICES                    |          |               | Coverage of topics was adequate                                                  | select                             | ~               |                     |
|                                 |          |               | Sequencing of the topics was appropriate                                         | select                             | ~               |                     |
| PLOYEE PARTICIPATION            | Ý        |               | The course materials distributed were helpful                                    | select                             | ~               |                     |
|                                 |          |               | Field visit (if arranged) was relevant and helpful                               | select                             | ~               |                     |
| t in Touch                      |          |               | Time allotted for the training was sufficient                                    | select                             | ~               |                     |
|                                 |          |               | Extent of learning                                                               | select<br>5                        |                 |                     |
| saitrg@cag.gov.in               |          |               | The objectives of the course were clearly defined                                | 4<br>3<br>2                        |                 |                     |
| Al-Training All rights reserved |          |               | Were your expectations from this training fulfilled? If n<br>were not addressed? | 1<br>ot, please specify which of t | he expectations |                     |

### Select from 1 to 5 { 5 = Maximum & 1 = Minimum }

| SAI-Training ×      (7)                                                      | VhatsApp X   +                                                                                    | - 🗇 🗙                          |
|------------------------------------------------------------------------------|---------------------------------------------------------------------------------------------------|--------------------------------|
| $\leftrightarrow$ $\rightarrow$ $C$ $\blacksquare$ pdrtcb.gov.in/Default.asp |                                                                                                   | ☆ 😝 :                          |
| 🔛 Apps 🔇 Complaintslist 🔇 Google 📙                                           | Vebsites 🔇 10.247.53.198 🔇 164.100.65.110 📙 LINUX 📙 Web Dev 📙 RTO 📒 SW 📙 Misc 🔇 Corona 📃 N        | VIS Teams » Other bookmarks    |
|                                                                              | * Add Course Feedback                                                                             | Jagdish Prabhakar Lumpatki 👤 📩 |
| TRAINING PROGRAMMES 🗸 🗸                                                      | A. Quality of the Training Programme                                                              |                                |
| TRAINING MATERIALS 🗸                                                         | The objectives of the course were met select                                                      | ~                              |
| HELP FILES                                                                   | Topics covered were relevant select                                                               | ×                              |
| IA&AD OFFICES                                                                | Coverage of topics was adequate select                                                            | ×                              |
| EMPLOYEE PARTICIPATION V                                                     | Sequencing of the topics was appropriate select                                                   | ×                              |
|                                                                              | The course materials distributed were helpful select                                              | ×                              |
|                                                                              | Field visit (if arranged) was relevant and helpful select                                         | ×                              |
| Get in Touch                                                                 | Time allotted for the training was sufficient select                                              | ~                              |
|                                                                              | Extent of learning select                                                                         | ~                              |
| Saitrg@cag.gov.in                                                            | The objectives of the course were clearly defined 5                                               |                                |
|                                                                              | 4 3                                                                                               |                                |
| © SAI-Training. All rights reserved.                                         | Were your expectations from this training fulfilled? If not, please spec 2<br>were not addressed? |                                |
|                                                                              |                                                                                                   | Ţ                              |
| 💶 📱 🥒 🧱 🔍                                                                    | 💵 🖬 🐖 🐼 💽 🕾 🎙 🛇 🌯 🤻 💇                                                                             | 🕂 🔹 🗤 🕯 🏴 🐠 ENG 05:03 PM       |

| > C  apple pdrtcb.gov.in/De        | fault.aspx            | 10.247.53.198 🙆 164.100.65.110 📄 UNUX 📄 Web Dev 📄 RTO 📄 SW 📄 Misc 🙆 Comma 💭 MS Teams                | ☆ ● :               |
|------------------------------------|-----------------------|----------------------------------------------------------------------------------------------------|---------------------|
|                                    | ine of the bankers of | Add Course Feedback     Jagdish Pra                                                                 | bhakar Lumpatki ( ) |
| FRAINING PROGRAMMES                | ~                     | Topics covered were relevant select                                                                 |                     |
| PDAINING MATERIALS                 |                       | Coverage of topics was adequate select                                                              |                     |
| RAINING MATERIALS                  |                       | Sequencing of the topics was appropriate select 🗸                                                   |                     |
| ELP FILES                          |                       | The course materials distributed were helpful select                                                |                     |
| A&AD OFFICES                       |                       | Field visit (if arranged) was relevant and helpful select                                           |                     |
| MPLOYEE PARTICIPATION              | ~                     | Time allotted for the training was sufficient select                                                |                     |
|                                    |                       | Extent of learning select                                                                           |                     |
| et in Touch                        |                       | The objectives of the course were clearly defined select                                            |                     |
|                                    |                       | select 5                                                                                            |                     |
| saitrg@cag.gov.in                  |                       | Were your expectations from this training fulfilled? If not, please spec 4<br>were not addressed? 3 |                     |
|                                    |                       | 2 1                                                                                                 |                     |
|                                    |                       |                                                                                                    |                     |
| SAI-Training. All rights reserved. |                       |                                                                                                    |                     |

### Enter the details (Don't keep blank)

• In case participant do not want to fill anything they may write "Nil".

| SAI-Training ×                                                | 😰 (7) WhatsApp       | x   +                                                                                                    | - 🗆 🗙           |
|---------------------------------------------------------------|----------------------|----------------------------------------------------------------------------------------------------|-----------------|
| $\leftrightarrow$ $\rightarrow$ C $\square$ pdrtcb.gov.in/Det | fault.aspx           |                                                                                                    | ☆ 😬 :           |
| 🗰 Apps 🔇 Complaintslist 🔇 Goog                                | le 📙 Websites 🔇 10.2 | 7.53.198 📀 164.100.65.110 📙 LINUX 📒 Web Dev 📙 RTO 📙 SW 📒 Misc 🔇 Corona 📒 MS Teams                                         | Other bookmarks |
|                                                               | *                    | Add Course Feedback Jagdish Prabhakar Lum                                                                                 | oatki 👤 🔒       |
| TRAINING PROGRAMMES                                           | ~                    | Were your expectations from this training fulfilled? If not, please specify which of the expectations were not addressed? |                 |
| TRAINING MATERIALS                                            | ~                    |                                                                                                    |                 |
| HELP FILES                                                    |                      |                                                                                                    | 1               |
| IA&AD OFFICES                                                 |                      |                                                                                                    |                 |
| EMPLOYEE PARTICIPATION                                        | ~                    |                                                                                                    |                 |
|                                                               |                      | What did you like most about the course?                                                                                  |                 |
| Get in Touch                                                  |                      |                                                                                                    |                 |
| Saitrg@cag.gov.in                                             |                      |                                                                                                    |                 |
|                                                               |                      | Which topic in this course would you rate as the best:                                                                    |                 |
| © SAI-Training. All rights reserved.                          |                      |                                                                                                    |                 |
|                                                               | V 🚺 🚺                | 🐖 🐼 💽 🐃 🁣 🕥 💃 🤻 🌒 📆 - artin                                                                                               | ENG 05:03 PM    |

• In case participant do not want to fill anything they may write "Nil".

| SAI-Training ×                       | 🕖 (7) WhatsApp | ×             | +              |              |               |             |            |            |          |                    | - 0 ×                          |
|--------------------------------------|----------------|---------------|----------------|--------------|---------------|-------------|------------|------------|----------|--------------------|--------------------------------|
| ← → C 🔒 pdrtcb.gov.in/Defau          | lt.aspx        |               |                |              |               |             |            |            |          |                    | ☆ 😬 :                          |
| 👖 Apps 🔇 Complaintslist 🔇 Google     | 🔜 Websites 🧧   | 10.247.53.198 | 164.100.65.110 | LINUX        | . Web Dev     | , RTO       | SW Mis     | c 🔇 Corona | MS Teams | »                  | Other bookmarks                |
|                                      |                | Add Cours     | e Feedback     |              |               |             |            |            | Jagdish  | Prabhakar Lumpatki | <u>۹</u>                       |
| TRAINING PROGRAMMES                  | ~              |               | Topics which   | you feel may | be added to t | his course: |            |            |          |                    | _                              |
| TRAINING MATERIALS                   | ~              |               |                |              |               |             |            |            |          |                    |                                |
| HELP FILES                           |                |               |                |              |               |             |            |            |          |                    |                                |
| IA&AD OFFICES                        |                |               |                |              |               |             |            |            |          |                    |                                |
| EMPLOYEE PARTICIPATION               | ~              |               |                |              |               |             |            |            |          |                    |                                |
|                                      |                |               | Topics which   | you feel may | be elaborated | l more:     |            |            |          |                    |                                |
|                                      |                |               |                |              |               |             |            |            |          |                    |                                |
| Get in Touch                         |                |               |                |              |               |             |            |            |          |                    |                                |
| saitro@cao.gov.in                    |                |               |                |              |               |             |            |            |          | 6                  |                                |
|                                      |                |               | Topics which   | way faal w   | he cooled     |             |            |            |          |                    |                                |
|                                      |                |               | ropics which   | you reer may | ne scaled dol | V11.        |            |            |          |                    |                                |
| © SAI-Training. All rights reserved. |                |               |                |              |               |             |            |            |          |                    |                                |
|                                      |                |               |                |              |               |             |            |            |          |                    | -                              |
|                                      |                | x1 📖          | *              |              | <b>(</b>      | ۳ 🔇         | <b>)</b> 🦗 | 🍥 🧳        | 🦻 📑      | • †Î 🏴 🕪           | ENG 05:04 PM<br>INTL 14-May-20 |

### Enter the details (Don't keep blank)

• In case participant do not want to fill anything they may write "Nil".

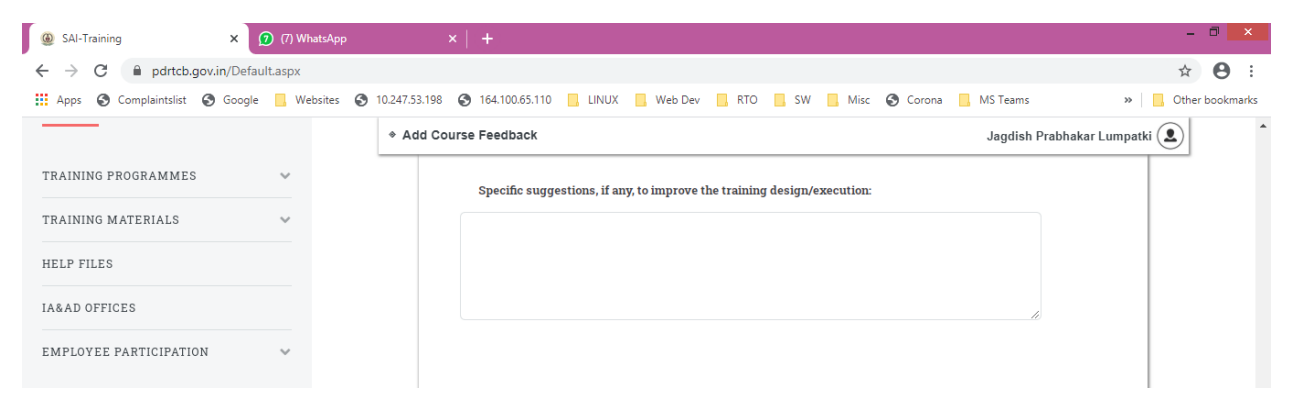

|                                | unaspx       |             |                                            |                             | -         | ਸ                    | 0:0      |
|--------------------------------|--------------|-------------|--------------------------------------------|-----------------------------|-----------|----------------------|----------|
| Apps 🔇 Complaintslist 🔇 Google | e 🔜 Websites | 10.247.53.1 | 198 🔇 164.100.65.110 🛄 LINUX 🛄 Web Dev 📙 R | TO 🧧 SW 📃 Misc 🚱 Corona     | MS Teams  | » Other I            | bookmark |
|                                |              | * Add       | Course Feedback                            |                             | Jagdish P | Prabhakar Lumpatki 👤 |          |
| RAINING PROGRAMMES             | ~            |             |                                            |                             |           |                      |          |
| RAINING MATERIALS              | ~            |             | B. Grade your level of sa                  | tisfaction with this course |           |                      |          |
| ELP FILES                      |              |             | select                                     |                             | $\sim$    |                      |          |
| A&AD OFFICES                   |              |             | select<br>5                                |                             |           |                      |          |
| MPLOYEE PARTICIPATION          | ~            |             | 4<br>3<br>2<br>1                           |                             |           |                      |          |
|                                |              |             | Library (if availed)                       | select                      | ~         |                      |          |
| et in Touch                    |              |             | Hostel Accommodation (if availed)          | select                      | ~         |                      |          |
|                                |              |             | In-house Dining facility                   | select                      | ~         |                      |          |
| saitrg@cag.gov.in              |              |             | Recreational facilities (if availed)       | select                      | ~         |                      |          |
|                                |              |             | House Keeping / Cleanliness                | select                      | ~         |                      |          |
|                                |              |             |                                            |                             |           |                      |          |

### <u>Select from 1 to 5 { 5 = Maximum & 1 = Minimum } while attending Classroom Training and "Not</u> Availed" for Online Training Sessions (if not disabled)

| SAI-Training ×                                                 | 😰 (7) WhatsApp | ×   +                          |                       |                        |                       |            | - 🗇 🗙                                     |
|----------------------------------------------------------------|----------------|--------------------------------|-----------------------|------------------------|-----------------------|------------|-------------------------------------------|
| $\leftrightarrow$ $\rightarrow$ C $\square$ pdrtcb.gov.in/Defa | ult.aspx       |                                |                       |                        |                       |            | ☆ \varTheta :                             |
| 👖 Apps 🔇 Complaintslist 🔇 Google                               | Websites 🚷     | 10.247.53.198 🔇 164.100.65.110 | , LINUX , Web Dev     | RTO SW                 | Misc 🕤 Corona         | MS Teams   | » Other bookmarks                         |
|                                                                |                | * Add Course Feedback          |                       |                        |                       | Jagdish Pr | abhakar Lumpatki 🔔                        |
| TRAINING PROGRAMMES                                            | ~              |                                |                       |                        |                       |            |                                           |
| TRAINING MATERIALS                                             | ~              |                                | B. Grade your level o | of satisfaction with t | this course           |            |                                           |
| HELP FILES                                                     |                | select                         |                       |                        |                       | ~          |                                           |
| IA&AD OFFICES                                                  |                |                                |                       |                        |                       |            |                                           |
| EMPLOYEE PARTICIPATION                                         | ~              |                                | C. Adequacy a         | and Quality of Facili  | ities                 |            |                                           |
| EMILETEE PARTICIPATION                                         | Ť              | Training facilities            |                       |                        | select                | ~          |                                           |
|                                                                |                | Library (if availed)           |                       |                        | select<br>Not Availed |            |                                           |
| Get in Touch                                                   |                | Hostel Accommodat              | tion (if availed)     |                        | 5 4 2                 |            |                                           |
|                                                                |                | In-house Dining fac            | ility                 |                        | 2                     |            |                                           |
| saitrg@cag.gov.in                                              |                | Recreational facilitie         | es (if availed)       |                        | select                | $\sim$     |                                           |
|                                                                |                | House Keeping / Cl             | eanliness             |                        | select                | ~          |                                           |
| © SAI-Training. All rights reserved.                           |                | User-friendliness of           | the staff             |                        | select                | ~          |                                           |
|                                                                |                |                                |                       |                        |                       |            |                                           |
| -                                                              | V. 🚺 🗴         | 1 🐖 🏘 💽                        | 🖻 🦄 🤇                 | ) 强 🖉                  | ξ 🧐 赘                 | <b>I</b>   | ▲til 🛍 📭 🌒 ENG 05:04 PM<br>INTL 14-May-20 |

### <u>Select from 1 to 5 { 5 = Maximum & 1 = Minimum } while attending Classroom training, ONLY if the</u> <u>Library facilities are availed</u>

| SAI-Training ×                       | (7) WI    | natsApp     |              | ×   +             |                      |                 |                |             |          |                     |          |                     | -      | • ×                   |
|--------------------------------------|-----------|-------------|--------------|-------------------|----------------------|-----------------|----------------|-------------|----------|---------------------|----------|---------------------|--------|-----------------------|
| Apps S Complaintslist S Go           | ogle 🛄 We | ebsites 🚯 1 | 0.247.53.198 | 164.100.65.1      | 10 📃 LINUX           | 📙 Web Dev       | 🔜 RTO          | SW          | Misc     | 🔇 Corona            | MS Teams | »                   | Dither | bookmarks             |
|                                      |           |             | ♦ Add Co     | ourse Feedback    |                      |                 |                |             |          |                     | Jagdisl  | n Prabhakar Lumpatk | i 👤    |                       |
| TRAINING PROGRAMMES                  | ~         |             |              |                   |                      | C. Adequa       | acy and Qua    | lity of Fac | ilities  |                     |          |                     |        |                       |
| TRAINING MATERIALS                   | ~         |             |              | Training faciliti | es                   |                 |                |             |          | select              | $\sim$   |                     |        |                       |
| HELP FILES                           |           |             |              | Library (if avai  | led)                 |                 |                |             |          | select              | ~        | Ĵ                   |        |                       |
| A&AD OFFICES                         |           |             |              | Hostel Accom      | nodation (if ava     | iled)           |                |             |          | select<br>Not Avail | ed       |                     |        |                       |
| EMPLOYEE PARTICIPATION               | ~         |             |              | In-house Dinin    | g facility           |                 |                |             |          | 5<br>4              |          |                     |        |                       |
|                                      |           |             |              | Recreational f    | acilities (if availe | ed)             |                |             |          | 3                   |          |                     |        |                       |
|                                      |           |             |              | House Keepin      | g / Cleanliness      |                 |                |             |          | select              | $\sim$   |                     |        |                       |
| Get in Touch                         |           |             |              | User-friendline   | ss of the staff      |                 |                |             |          | select              | ~        |                     |        |                       |
|                                      |           |             |              |                   |                      |                 |                |             |          |                     |          |                     |        |                       |
| saitrg@cag.gov.in                    |           |             |              | Specific su       | ggestions if ar      | ıy to improve l | nostel facilit | ies:        |          |                     |          |                     |        |                       |
|                                      |           |             |              |                   |                      |                 |                |             |          |                     |          |                     |        |                       |
| © SAI-Training. All rights reserved. |           |             |              |                   |                      |                 |                |             |          |                     |          |                     |        |                       |
|                                      |           |             |              |                   |                      |                 |                |             |          |                     |          | <i>li</i>           |        |                       |
| - 🗐 🥥 🚞                              |           | w] X        | 1 🐖          | • 💠 🔹             | 🧿 🔤                  | <u> </u>        | ا 🔇            |             | <u> </u> | 🇐 🤰                 | 🦻 i      | - al 🕫 🍽 🌒          | ) ENG  | 05:06 PM<br>14-May-20 |

#### For Online Training Sessions (if not disabled) please select "Not Availed"

### <u>Select from 1 to 5 { 5 = Maximum & 1 = Minimum } while attending Classroom training, ONLY if the</u> <u>Hostel facilities are availed</u>

For Online Training Sessions (if not disabled) please select "Not Availed"

| Apps 🔇 Complaintslist 🔇 Google   | Web | sites 🕥 | 10.247.53.198 | 164.100.65.110      | LINUX             | Web Dev       | , RTO           | SW 🔜 Miso     | Corona               | MS Teams | *                  | Other book |
|----------------------------------|-----|---------|---------------|---------------------|-------------------|---------------|-----------------|---------------|----------------------|----------|--------------------|------------|
|                                  |     |         | Add Co        | urse Feedback       |                   |               |                 |               |                      | Jagdish  | Prabhakar Lumpatki | ٩          |
| RAINING PROGRAMMES               | ~   |         |               |                     |                   | C. Adequac    | y and Quality   | of Facilities |                      |          |                    |            |
| RAINING MATERIALS                | ~   |         |               | Training facilities |                   |               |                 |               | select               | ~        |                    |            |
| ELP FILES                        |     |         |               | Library (if availed | )                 |               |                 |               | select               | $\sim$   |                    |            |
| A&AD OFFICES                     |     |         |               | Hostel Accommo      | lation (if availe | d)            |                 |               | select               | ~        | )                  |            |
| MPLOYEE PARTICIPATION            | ~   |         |               | In-house Dining fa  | acility           |               |                 |               | select<br>Not Availe | d        |                    |            |
|                                  |     |         |               | Recreational facil  | ties (if availed) |               |                 |               | 5                    |          |                    |            |
|                                  |     |         |               | House Keeping /     | Cleanliness       |               |                 |               | 3                    |          |                    |            |
| et in Touch                      |     |         |               | User-friendliness   | of the staff      |               |                 |               | select               | $\sim$   |                    |            |
|                                  |     |         |               |                     |                   |               |                 |               |                      |          |                    |            |
| saitrg@cag.gov.in                |     |         |               | Specific sugg       | estions if any    | to improve ho | stel facilities | :             |                      |          |                    |            |
|                                  |     |         |               |                     |                   |               |                 |               |                      |          |                    |            |
| SAI-Training All rights reserved |     |         |               |                     |                   |               |                 |               |                      |          |                    |            |

### <u>Select from 1 to 5 { 5 = Maximum & 1 = Minimum } while attending Classroom training, ONLY if the</u> <u>Hostel facilities are availed</u>

| () SAI-Training ×                    | 🧿 (7) WI          | natsApp     |              | ×   +              |                      |                |                 |                 |                   |              |                     | -     | □ ×                  |
|--------------------------------------|-------------------|-------------|--------------|--------------------|----------------------|----------------|-----------------|-----------------|-------------------|--------------|---------------------|-------|----------------------|
| ← → C 🔒 pdrtcb.gov.in/Defau          | ult.aspx          |             |              |                    |                      |                |                 |                 |                   |              |                     | ☆     | Θ:                   |
| 🗰 Apps 🔇 Complaintslist 🔇 Google     | <mark>.</mark> We | ebsites 🔇 1 | 0.247.53.198 | 98 🔇 164.100.65.11 | 0 📃 LINUX            | 📙 Web Dev      | RTO             | SW 🛄 M          | lisc 🔇 Coror      | na 📃 MS Team | s »                 | Other | bookmarks            |
|                                      |                   |             | ♦ Add C      | Course Feedback    |                      |                |                 |                 |                   | Jagdis       | h Prabhakar Lumpatk |       | -                    |
| TRAINING PROGRAMMES                  | ~                 |             |              |                    |                      | C. Adequa      | cy and Qualit   | y of Facilities |                   |              |                     |       |                      |
| TRAINING MATERIALS                   | ~                 |             |              | Training facilitie | s                    |                |                 |                 | select            | ~            |                     |       |                      |
| HELP FILES                           |                   |             |              | Library (if availe | ed)                  |                |                 |                 | select            | ~            |                     |       |                      |
| IA&AD OFFICES                        |                   |             |              | Hostel Accomm      | odation (if avail    | ed)            |                 |                 | select            | $\sim$       |                     |       |                      |
| EMPLOYEE PARTICIPATION               | ~                 |             |              | In-house Dining    | facility             |                |                 |                 | select            | ~            |                     |       |                      |
|                                      |                   |             |              | Recreational fac   | cilities (if availed | d)             |                 |                 | select<br>Not Ava | iled         |                     |       |                      |
|                                      |                   |             |              | House Keeping      | / Cleanliness        |                |                 |                 | 5<br>4            |              |                     |       |                      |
| Get in Touch                         |                   |             |              | User-friendlines   | s of the staff       |                |                 |                 | 3<br>2<br>1       |              |                     |       |                      |
| Saitrg@cag.gov.in                    |                   |             |              | Specific sug       | gestions if any      | y to improve h | ostel facilitie | s:              |                   |              |                     |       | - 1                  |
|                                      |                   |             |              |                    |                      |                |                 |                 |                   |              |                     |       | _                    |
| © SAI-Training. All rights reserved. |                   |             |              |                    |                      |                |                 |                 |                   |              |                     |       |                      |
|                                      |                   |             |              |                    |                      |                |                 |                 |                   |              | li.                 |       |                      |
| = 🗐 🧳 🧱 🕯                            | <u>v</u>          | w] X        | 1            | 🗏 🖶                | <b>)</b>             | ¥              | ۵ 🔇             | <b>)</b> 🦗      | <u>(</u>          | 🔊 📑          |                     | ENG   | 05:06 PM<br>4-May-20 |

#### For Online Training Sessions (if not disabled) please select "Not Availed"

### <u>Select from 1 to 5 { 5 = Maximum & 1 = Minimum } while attending Classroom training and "Not</u> <u>Availed" for Online Training Sessions (if not disabled)</u>

| SAI-Training ×                                         | 🨰 (7) WhatsApp  |                                                                                       | - 🗗 🗙                                    |
|--------------------------------------------------------|-----------------|---------------------------------------------------------------------------------------|------------------------------------------|
| $\leftrightarrow$ $\rightarrow$ C $$ pdrtcb.gov.in/Det | fault.aspx      |                                                                                       | ☆ 😬 :                                    |
| 🗰 Apps 🔇 Complaintslist 🔇 Goog                         | le 📙 Websites 🔇 | 10.247.53.198 🕥 164.100.65.110 🛄 LINUX 📃 Web Dev 📃 RTO 📃 SW 📙 Misc 📀 Corona 📃 MS Team | s » Other bookmarks                      |
|                                                        |                 | * Add Course Feedback Jagdis                                                          | h Prabhakar Lumpatki 🔔 📩                 |
| TRAINING PROGRAMMES                                    | ~               | C. Adequacy and Quality of Facilities                                                 |                                          |
| TRAINING MATERIALS                                     | ~               | Training facilities select v                                                          |                                          |
| HELP FILES                                             |                 | Library (if availed) select 🗸                                                         |                                          |
| IA&AD OFFICES                                          |                 | Hostel Accommodation (if availed) select $\checkmark$                                 |                                          |
| EMPLOYEE PARTICIPATION                                 | ~               | In-house Dining facility select 🗸                                                     |                                          |
|                                                        |                 | Recreational facilities (if availed) select                                           |                                          |
|                                                        |                 | House Keeping / Cleanliness Select Not Availed                                        |                                          |
| Get in Touch                                           |                 | User-friendliness of the staff 5<br>3                                                 |                                          |
| saitrg@cag.gov.in                                      |                 | 2<br>Specific suggestions if any to improve hostel facilities:                        |                                          |
|                                                        |                 |                                                                                       |                                          |
| © SAI-Training. All rights reserved.                   |                 |                                                                                       |                                          |
|                                                        |                 |                                                                                       |                                          |
| 🗧 📓 🧳 [ 🏭                                              | V 🚺             | I 🐖 👯 👩 🖴 🎙 🔇 🖕 🍕 🥥 🛷 🧃                                                               | ▲II 📆 📭 🌒 ENG 05:07 PM<br>INTL 14-May-20 |

### <u>Select from 1 to 5 { 5 = Maximum & 1 = Minimum } while attending Classroom training and "Not</u> <u>Availed" for Online Training Sessions (if not disabled)</u>

| () SAI-Training ×                    | (7) WhatsApp | ×   +                                                         |                          | - 🗇 🗙                |
|--------------------------------------|--------------|---------------------------------------------------------------|--------------------------|----------------------|
| ← → C 🔒 pdrtcb.gov.in/Defaul         | lt.aspx      |                                                               |                          | ☆ 🔒 :                |
| Apps 🔇 Complaintslist 🔇 Google       | 📙 Websites 🔇 | 10.247.53.198 🚱 164.100.65.110 📃 LINUX 📃 Web Dev 📃 RTO 📃 SW 📋 | Misc 🔇 Corona 📃 MS Teams | Other bookmarks      |
|                                      |              | Add Course Feedback                                           | Jagdish                  | Prabhakar Lumpatki 🚨 |
| TRAINING PROGRAMMES                  | ~            | C. Adequacy and Quality of Facilit                            | ies                      |                      |
| TRAINING MATERIALS                   | ~            | Training facilities                                           | select 🗸 🗸               |                      |
| HELP FILES                           |              | Library (if availed)                                          | select 🗸 🗸               |                      |
| IA&AD OFFICES                        |              | Hostel Accommodation (if availed)                             | select 🗸 🗸               |                      |
| EMPLOYEE PARTICIPATION               | ~            | In-house Dining facility                                      | select 🗸 🗸               |                      |
|                                      |              | Recreational facilities (if availed)                          | select 🗸 🗸               |                      |
|                                      |              | House Keeping / Cleanliness                                   | select 🗸 🗸               |                      |
| Get in Touch                         |              | User-friendliness of the staff                                | select<br>Not Availed    |                      |
| saitrg@cag.gov.in                    |              | Specific suggestions if any to improve hostel facilities:     | 5<br>4<br>3              |                      |
|                                      |              |                                                               | 1                        |                      |
| © SAI-Training. All rights reserved. |              |                                                               |                          |                      |
|                                      |              |                                                               | /                        |                      |
| 1 🗐 🥼 🧮 📢                            |              | 🔢 🐖 🐺 💽 🔤 鞼 🚳 🕵 🧣                                             | k 💁 🇞 📷                  | ▲                    |

| () SAI-Training ×                    | (7) WhatsApp   | ×   +                                                            |                            | - 🗖 🗙                          |
|--------------------------------------|----------------|------------------------------------------------------------------|----------------------------|--------------------------------|
| ← → C 🔒 pdrtcb.gov.in/Default        | t.aspx         |                                                                  |                            | ☆ 😬 :                          |
| 🗰 Apps 🔇 Complaintslist 🔇 Google     | 🔜 Websites   S | 10.247.53.198 🔇 164.100.65.110 📃 LINUX 📃 Web Dev 📃 RTO 📃 SW 📃 Mi | isc 🔇 Corona 📙 MS Teams    | » Other bookmarks              |
|                                      |                | Add Course Feedback                                              | Jagdish Prabhakar Lu       | Jmpatki 🔔                      |
| TRAINING PROGRAMMES                  | ~              | C. Adequacy and Quality of Facilities                            |                            |                                |
| TRAINING MATERIALS                   | ~              | Training facilities                                              | select 🗸                   |                                |
| HELP FILES                           |                | Library (if availed)                                             | select 🗸                   |                                |
| IA&AD OFFICES                        |                | Hostel Accommodation (if availed)                                | select 🗸                   |                                |
| EMPLOYEE PARTICIPATION               | ~              | In-house Dining facility                                         | select 🗸                   |                                |
|                                      |                | Recreational facilities (if availed)                             | select 🗸                   |                                |
|                                      |                | House Keeping / Cleanliness                                      | select 🗸                   |                                |
| Get in Touch                         |                | User-friendliness of the staff                                   | select 🗸                   |                                |
| Saitrg@cag.gov.in                    |                | Specific suggestions if any to improve hostel facilities:        | select<br>Not Availed<br>5 |                                |
|                                      |                |                                                                  | 3<br>2<br>1                |                                |
| © SAI-Training. All rights reserved. |                |                                                                  |                            |                                |
| 4 🛯 🥒 📻 🗸                            |                | I 🐖 🕸 💽 🗠 🎙 🕥 🌯 🍭                                                | 🔮 🛷 🕕 🗤 🛍                  | ENG 05:07 PM<br>INTL 14-May-20 |

| SAI-Training ×  ← → C ● pdrtcb.gov.in/Defau | 7) WhatsApp  | ×  +                                                                                  | - • ×                   |
|---------------------------------------------|--------------|---------------------------------------------------------------------------------------|-------------------------|
| Apps 🔇 Complaintslist 🔇 Google              | . Websites 🔇 | 10.247.53.198 🔇 164.100.65.110 📃 LINUX 📒 Web Dev 🔜 RTO 📃 SW 📃 Misc 📀 Corona 📃 MS Tear | ns » Other bookmarks    |
|                                             |              | * Add Course Feedback Jagdi                                                           | sh Prabhakar Lumpatki 👤 |
| TRAINING PROGRAMMES                         | ~            | In-house Dining facility select                                                       |                         |
| TRAINING MATERIALS                          | ~            | Recreational facilities (if availed) select                                           | ,                       |
|                                             |              | House Keeping / Cleanliness select                                                    | ,                       |
| HELP FILES                                  |              | User-friendliness of the staff select                                                 |                         |
| IA&AD OFFICES                               |              |                                                                                       |                         |
| EMPLOYEE PARTICIPATION                      | ~            | Specific suggestions if any to improve hostel facilities:                             |                         |
|                                             |              |                                                                                       |                         |
|                                             |              |                                                                                       |                         |
| Get in Touch                                |              |                                                                                       |                         |
|                                             |              |                                                                                       |                         |
| saitrg@cag.gov.in                           |              |                                                                                       |                         |
|                                             |              |                                                                                       |                         |
| © CAI Training All rights reasoned          |              |                                                                                       |                         |
| ଡ ଅନ୍ୟ- i raining. All rights résérved.     |              |                                                                                       |                         |
|                                             |              | I 👦 🛤 🔽 🔤 🦌 🏠 🐴 🖉 🔐 🛺 🐺                                                               | ENG 05:07 PM            |

## <u>Fill the details or write "No Suggestion" (Don't keep Blank)</u>